Please see below for ordering Resale package instructions. You will need to go to the site <u>www.homewisedocs.com</u> to place an order. You need to order the Resale Disclosure Package. The documents will be delivered electronically once the order is completed.

### Thank you!

---

## Sign In/Create your account

- Click **Sign In** and input your Username and Password
- If you don't have an account, click **Sign Up** and register with HomeWiseDocs.

# Enter the property address or HOA Name in the search bar under Place New Order

- Select the appropriate result in the dropdown
- Confirm your Search Results
- If searching by HOA Name, input the Property Information and click Verify Address
- Select the Transaction Type and click Continue

## Select Your Items

- Review the Packages and Bundles and/or Additional forms and documents
  sections
- Click See What's Included and/or View Details for a description
- Select the box/boxes to the right of what you need and click Continue

## **Review Your Order**

• Review your selection(s) and click Continue

## Your Transaction Details

- Complete the Seller, Buyer and Transaction Information fields
- Attach any documentation (if needed)
- Click Continue

## Delivery

- Review the message(s) within the rectangle pop-up(s)
- Select estimated closing date from the calendar
- Select the date you want you order by
- Additional Options
- Receive a text message when the order is complete.
- Ship my order (if available)
- Share your order with other parties involved in the transaction
- If more than 2 emails, click **Add an email address**
- Click Continue

## Payment

- Select a method of payment. **NOTE**: If your fees are due at closing, you have the option to pay now.
- Credit Card
- Complete any fields
- Review the Credit Card, Return & Refund Policy and check off the agreement to comply
- Electronic Check
- Complete any fields
- Review the Electronic Check, Return & Refund Policy and check off the agreement to comply
- Pay by Check
- Review the Pay By Check, Return & Refund Policy
- Another Party Will Pay
- Review the Third Party Pay, Return & Refund Policy
- Click Continue

## **Confirm Order Details**

- Review the order
- Click Add Items (if additional items needed)
- Review the Transaction Detail and Delivery and Payment Information
- Click Confirm & Place Order.
- You will receive a "Your order has been placed" pop-up providing the Confirmation Number and notification that an email confirmation was sent.